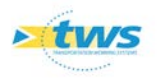

# Interopérabilité entre OKAPI et un logiciel de cartographie externe

#### Contenu

| 1.  | Objectif                         | ·1 |
|-----|----------------------------------|----|
| 2.  | Les applications cartographiques | ·1 |
| 3.  | Principe                         | ·1 |
| 4.  | Mode opératoire                  | -2 |
| 4.1 | Exemple dans ©Google Earth       | ·6 |
| 4.2 | Exemple dans ©Maps.ME            | ·6 |

## 1.Objectif

L'intérêt pour un utilisateur d'OKAPI de se connecter à un logiciel externe de cartographie est de pouvoir se situer par rapport à l'ouvrage qu'il doit visiter.

## 2.Les applications cartographiques

Deux applications ont été testées :

- ©Maps.ME est une application gratuite, disponible sur le Play Store. Elle embarque les fonds cartographiques (ce qui permet une utilisation de cette application totalement hors ligne, sur le terrain).
- ©Google Earth est également une application gratuite disponible sur le Play Store (avec la possibilité de disposer de fonctionnalités supplémentaires payantes). Elle gère un cache en interne ; si la zone géographique est présente dans le cache, en mode déconnecté, on peut zoomer sur l'ouvrage avec un rendu correct. Dans le cas contraire, les fonds cartographiques affichés sont très flous.

# 3.Principe

Un bouton a été ajouté au niveau de l'ouvrage :

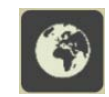

A chaque fois que vous voulez vous situer par rapport à un ouvrage, cliquez sur ce bouton :

 OKAPI génère un fichier au format KML (fichier de données cartographiques) dans son propre dossier.

Remarque : Ce fichier, qui contient les coordonnées (le linéaire ou le marqueur) de l'ouvrage, est écrasé à chaque nouvelle demande.

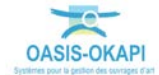

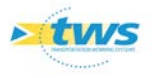

 Et vous redirige automatiquement dans l'interface de l'application cartographique précédemment téléchargée dans la tablette.

## 4. Mode opératoire

- Sur le bureau de la Tablette, lancez OKAPI :

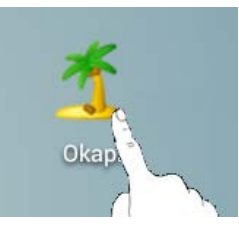

- Choisir le paquet de visites à afficher :

| Ý 🖬 🗖 | ¥ *                                                                                      | ≱ 🚏 48% 🛃 15:05 |  |  |  |  |
|-------|------------------------------------------------------------------------------------------|-----------------|--|--|--|--|
|       | Okapi                                                                                    | <u> </u>        |  |  |  |  |
|       | Domaines du patrimoine disposant de visites                                              |                 |  |  |  |  |
|       | Ponts IDP 2018                                                                           |                 |  |  |  |  |
|       | Visites à faire : 0<br>en cours : 0<br>terminées : 0<br>téléchargées : 9<br>annulées : 0 |                 |  |  |  |  |
|       |                                                                                          |                 |  |  |  |  |
|       |                                                                                          |                 |  |  |  |  |
|       |                                                                                          |                 |  |  |  |  |
|       |                                                                                          |                 |  |  |  |  |
|       |                                                                                          |                 |  |  |  |  |
|       |                                                                                          |                 |  |  |  |  |
| U     |                                                                                          |                 |  |  |  |  |

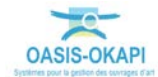

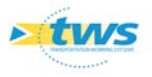

| ψ 🖬 🔽      | * *     |          |           |                |                    |             |                                            |                                       | ****   | 48% 🏂 15:06 |
|------------|---------|----------|-----------|----------------|--------------------|-------------|--------------------------------------------|---------------------------------------|--------|-------------|
|            | Okapi   |          |           |                |                    | Q           |                                            | Calculer les distances Trier la liste |        |             |
|            | à faire | en cours | terminées | téléchargées ( | 9) annulées        | toutes (9)  |                                            |                                       |        |             |
|            |         | Photo    |           | Identifiant    | Nom                |             | Туре                                       | Voie                                  | P.R.   | Distance    |
|            |         |          |           | 02025190       | RN 20 / Passag     | je piétons  | Pont<br>Inspection Détaillée<br>Périodique | RN 20                                 | 25+190 |             |
|            |         |          |           | 02033800       | RN 20 / RD 202 E   | chang.Nord  | Pont<br>Inspection Détaillée<br>Périodique | RN 20                                 | 33+800 |             |
|            |         |          |           | 02033970       | RN 20 / La rivière | e d'Etampes | Pont<br>Inspection Détaillée<br>Périodique | RN 20                                 | 33+970 |             |
| <u>*</u> + |         |          |           | 02037350       | RN 20 / V          | /.C.        | Pont<br>Inspection Détaillée               | RN 20                                 | 37+350 |             |

- L'interface des visites OKAPI est affichée :

- Editez celle à réaliser :

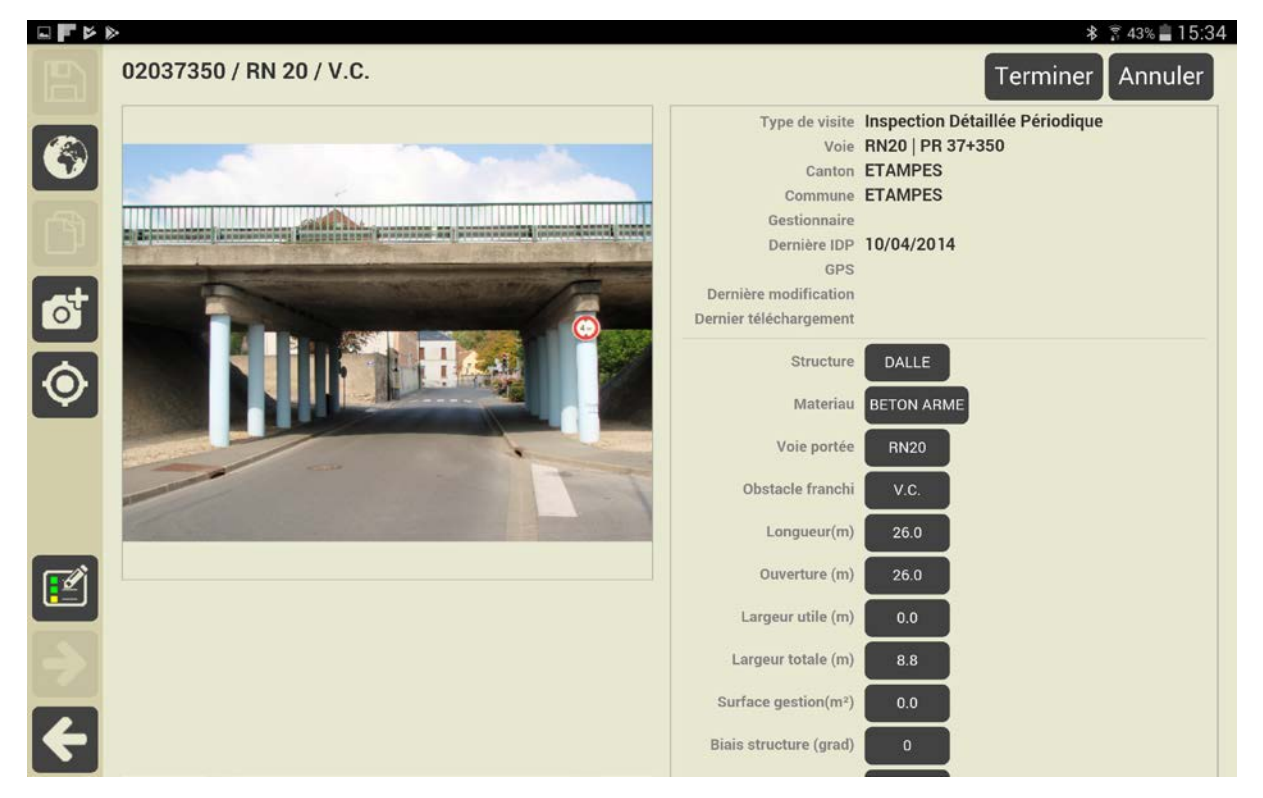

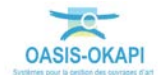

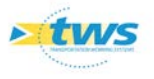

- Actionnez le bouton de localisation de l'ouvrage :

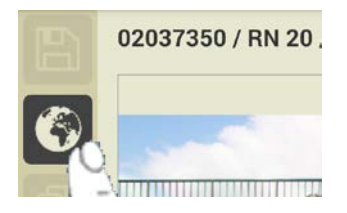

o Si les coordonnées GPS de l'ouvrage n'ont pas été renseignées :

| Type de visite         | Inspection Détaillée Périodique |
|------------------------|---------------------------------|
| Voie                   | RN20   PR 37+350                |
| Canton                 | ETAMPES                         |
| Commune                | ETAMPES                         |
| Gestionnaire           |                                 |
| Dernière IDP           | 10/04/2014                      |
| GPS                    |                                 |
| Dernière modification  |                                 |
| Dernier téléchargement |                                 |

• un message s'affiche :

| Confirmation                                    | Structure |
|-------------------------------------------------|-----------|
| Ouvrage non localisé<br>Voulez-vous continuer ? |           |
| Continuer                                       | Annuler   |

• Si plusieurs applications de cartographie sont présentes dans la tablette, vous passez par une fenêtre intermédiaire pour choisir celle à utiliser :

| Terminer l'action avec |                      |  |  |
|------------------------|----------------------|--|--|
|                        | (23)                 |  |  |
| Earth                  | MAPS.ME              |  |  |
| Toujours               | Cette fois seulement |  |  |

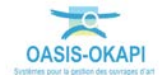

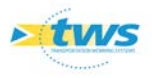

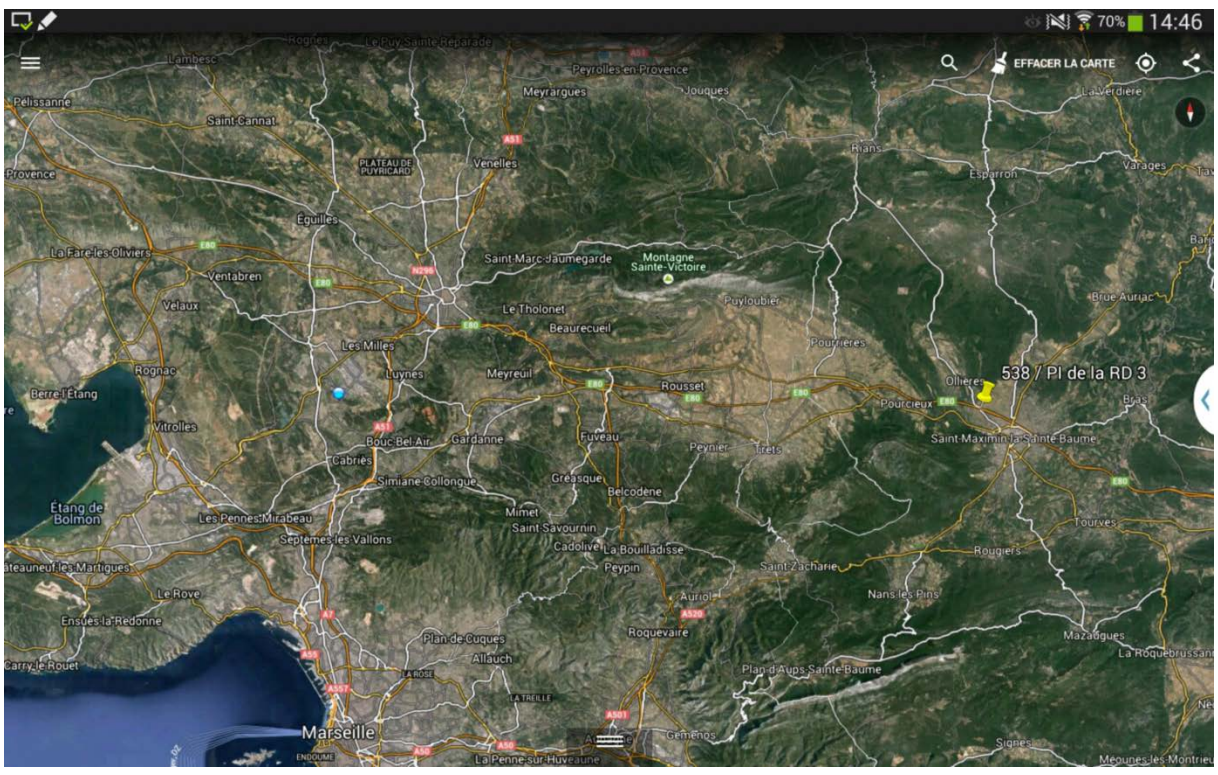

• Si une seule application de cartographie est présente dans la tablette, vous êtes automatiquement redirigé sur l'interface de cette application :

Ouvrage représenté dans ©Google Earth

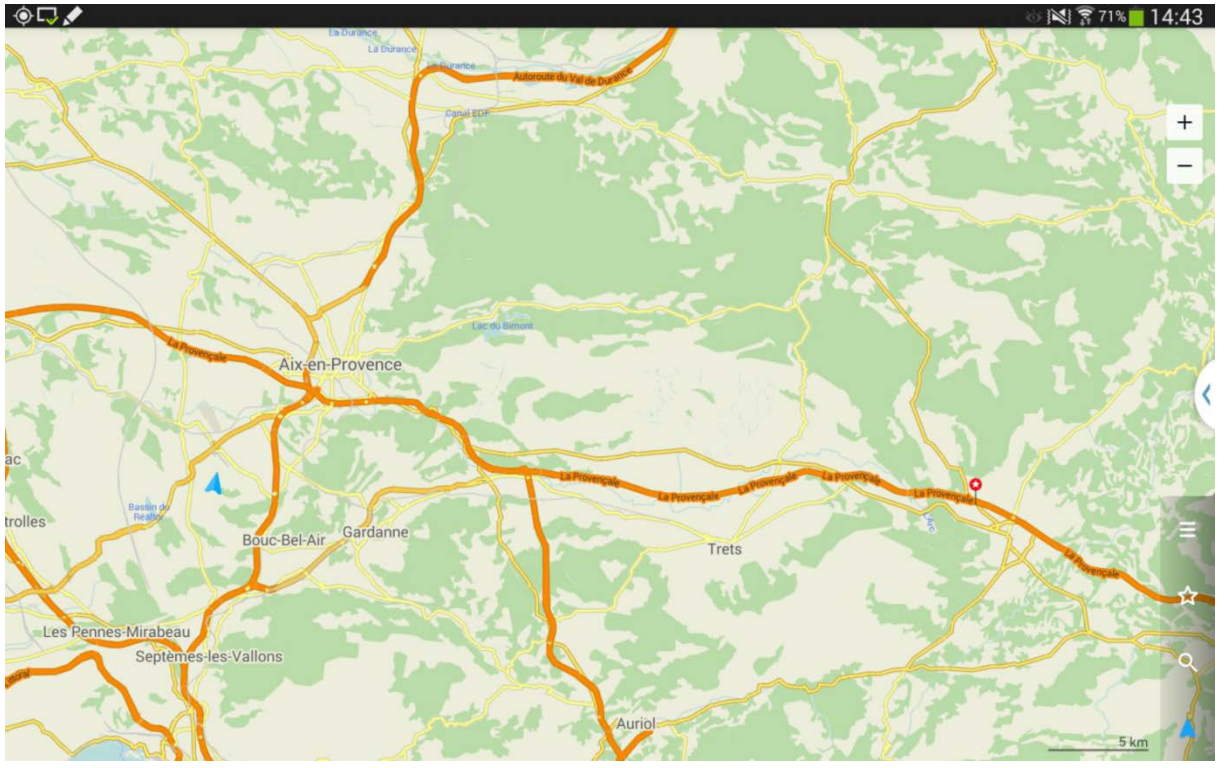

Ouvrage représenté dans ©Maps.ME

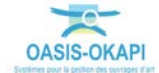

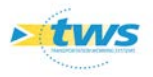

### 4.1 Exemple dans ©Google Earth

Votre position et celle de l'ouvrage sont ainsi indiquées sur la carte :

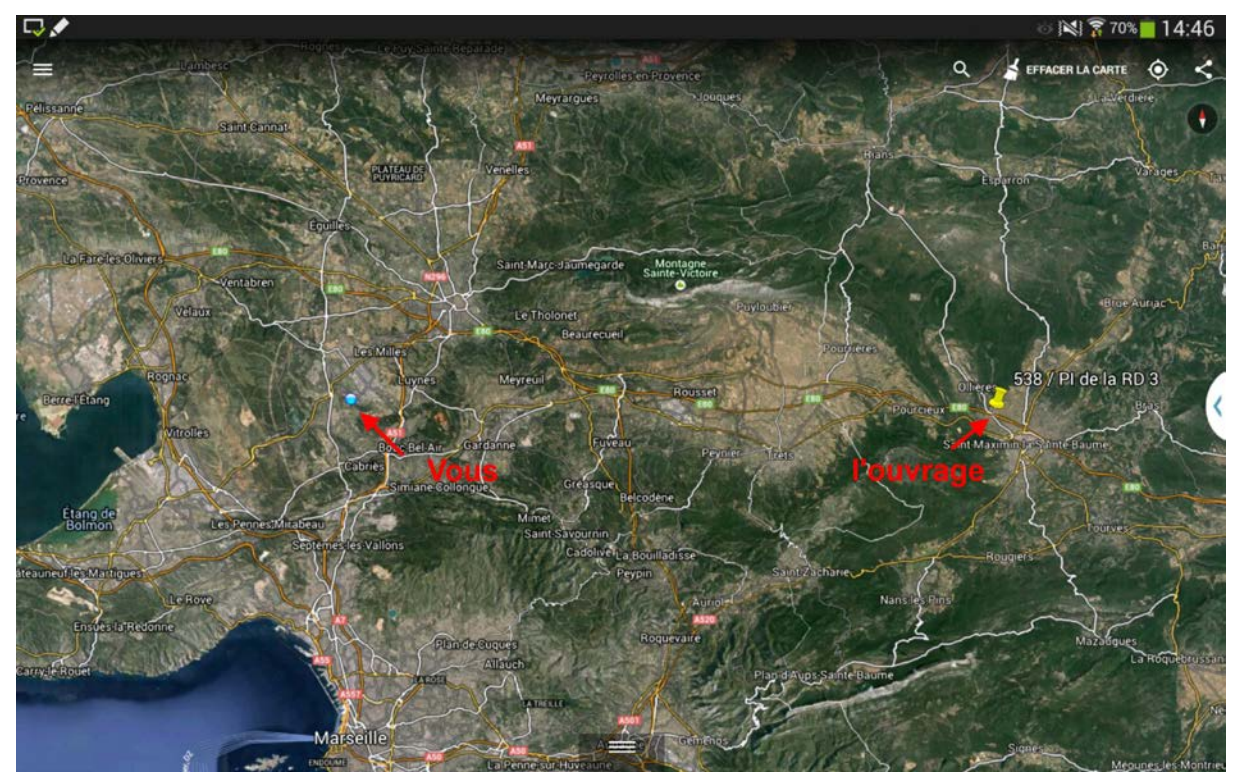

L'identifiant de l'ouvrage est affiché sur la carte :

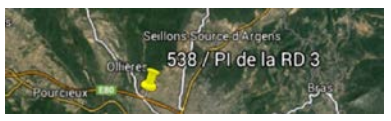

- Pointez-le pour en afficher ses coordonnées :

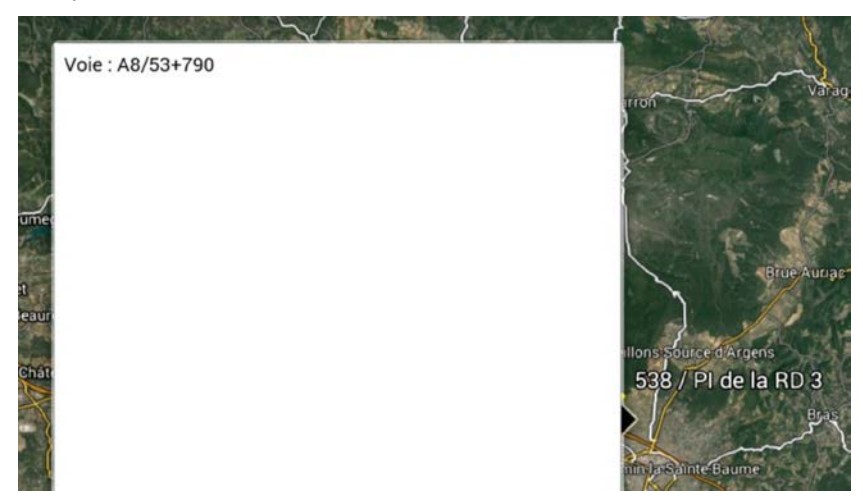

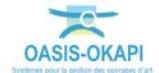

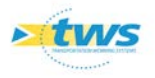

#### 4.2 Exemple dans ©Maps.ME

Votre position et celle de l'ouvrage sont ainsi indiquées sur la carte :

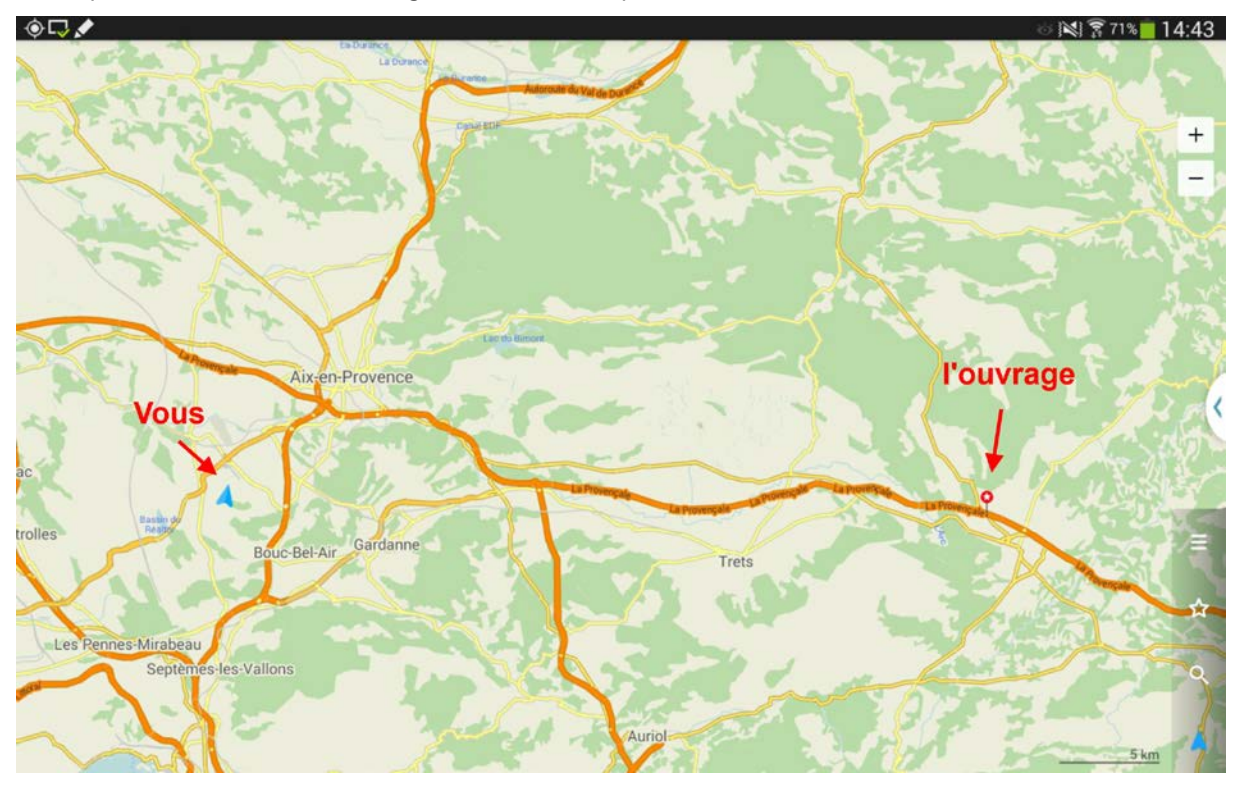

Si l'application le permet :

- Pointez l'ouvrage pour en afficher son identifiant :

|   | 538 / PI de<br>Infrastructures | la RD 3 🗹      | 0       | *  | Ince |
|---|--------------------------------|----------------|---------|----|------|
| Į | 144                            | and the second | and and | al |      |

 Développez pour afficher ses coordonnées GPS et la distance qu'il vous reste à parcourir pour l'atteindre :

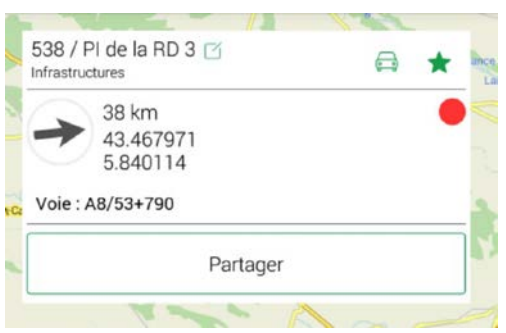

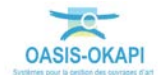